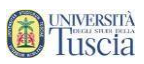

# SE SEI GIA' REGISTRATO O UN LAUREATO DELL'UNIVERSITA' DELLA TUSCIA SALTA AL PUNTO 25. ALTRIMENTI PROSEGUI.

### Per effettuare la registrazione accedere attraverso l'indirizzo:

#### https://studenti.unitus.it/PublicArea/Registrazione/Registrazione.aspx

#### REGISTRAZIONE NUOVO UTENTE

| DATI PRINCIPALI                                                               |                                                       |
|-------------------------------------------------------------------------------|-------------------------------------------------------|
| Nome                                                                          |                                                       |
| Cognome                                                                       |                                                       |
| Data di nascita <sup>*</sup>                                                  |                                                       |
| Provincia di nascita <sup>*1</sup>                                            | < Selezionare una provincia> 🖕                        |
| Comune o stato estero di nascita <sup>*</sup>                                 | < Selezionare un comune o stato estero> 👻             |
| Genere                                                                        | Maschio 🕌                                             |
| Codice fiscale <sup>*</sup>                                                   | Sono straniero e non ho un codice fiscale             |
| DATI DI ACCESSO AL PORTALE                                                    |                                                       |
| Nome utente                                                                   | Sarà comunicato a fine registrazione                  |
| Password                                                                      |                                                       |
| Conferma password*                                                            |                                                       |
| Domanda di emergenza <sup>*</sup>                                             |                                                       |
| Risposta di emergenza <sup>*</sup>                                            |                                                       |
| RECAPITI                                                                      |                                                       |
| E-Mail <sup>*</sup>                                                           |                                                       |
| Telefono fisso                                                                |                                                       |
| Cellulare                                                                     |                                                       |
| INFORMATIVA PRIVACY                                                           |                                                       |
| Informativa privacy                                                           | Informativa privacy                                   |
| Accettazione                                                                  | Accetto l'informativa privacy                         |
| *: Campo obbligatorio<br><sup>1</sup> : Se sei nato in uno stato estero, sele | ziona la voce "ESTERO" nel campo provincia di nascita |

Procedi >>

- 1. Riempi tutti i campi con le tue informazioni
- 2. Clicca sul pulsante Procedi
- 3. Viene visualizzata una schermata che riepiloga i dati inseriti

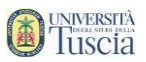

 Se necessario modificare le informazioni clicca su Torna ai dati, altrimenti clicca su Procedi

|    | << Torna ai dati                                                                                       | Procedi >>            |  |  |  |  |
|----|----------------------------------------------------------------------------------------------------|-----------------------|--|--|--|--|
| 5. | Il sistema conferma l'avvenuta creazione dell'account ed il <b>nome utente</b>                         |                       |  |  |  |  |
|    | La registrazione è avvenuta con successo                                                               |                       |  |  |  |  |
|    | Il tuo account utente è <b>studente.demo</b> <                                                         |                       |  |  |  |  |
|    | Per accedere al portale devi attivare l'account utilizzando il link di conferma che ti è stato inviato |                       |  |  |  |  |
|    | all'indirizzo di posta elettronica:                                                                    |                       |  |  |  |  |
|    | Se non ricevi il messaggio nei prossimi minuti utilizza la funzione 'problemi durante la               |                       |  |  |  |  |
|    | registrazione' nella pagina di accesso                                                                 |                       |  |  |  |  |
|    | Torna alla home page                                                                                   | Stampa le credenziali |  |  |  |  |

- 6. Controllare la casella e-mail lasciata in fase di registrazione
- 7. Identifica l'e-mail ricevuta da segreterie@unitus.it con oggetto Attivazione del profilo utente per l'accesso al portale
- 8. Clicca sul link contenuto nell'e-mail per attivare l'account appena creato
- 9. Il sistema darà conferma dell'avvenuta attivazione L'utente è stato correttamente attivato.

<- Vai alla pagina di accesso <

- 10. Clicca su Vai alla pagina di accesso
- 11. Inserisci nome utente e password, quindi clicca su Accedi

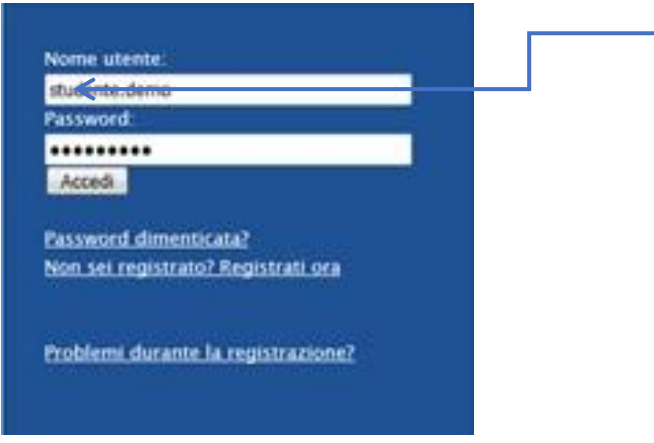

- 12. Compila le informazioni sulla residenza
- 13. Se il domicilio coincide con la residenza clicca su COPIA DALLA RESIDENZA altrimenti compila anche il domicilio

#### **RESIDENZA**

**D**UNIVERSITÀ TUSCIA

| Com     | une (Provinci | a) o stato estero |    | Frazione o città estera<br>(opzionale) | CAP    |
|---------|---------------|-------------------|----|----------------------------------------|--------|
| VITERBO | *             | VITERBO           | •  |                                        | 01100  |
|         |               | Indirizz          | :0 |                                        | Civico |

#### DOMICILIO (COPIA DALLA RESIDENZA)

| Comu    | ne (Provinc | ia) o stato estero |          | Frazione o città estera<br>(opzionale) | CAP    |
|---------|-------------|--------------------|----------|----------------------------------------|--------|
| VITERBO | -           | VITERBO            | •        |                                        | 01100  |
|         |             | Indirizzo          | <b>)</b> |                                        | Civico |

14. Clicca su Invia i dati-

| Invia i dati >> | ← |  |
|-----------------|---|--|

- 15. Viene visualizzata una schermata che riepiloga i dati inseriti
- 16. Se necessario modificare le informazioni clicca su Torna ai dati, altrimenti clicca su **Procedi**

<< Torna ai dati Procedi >>

- 17. Conferma cliccando su OK Invio dei dati effettuato con successo OK
- 18. Nella sezione Novità per te, clicca su Completa i tuoi dati, inserisci la tua cittadinanza

| Novità per te                                                                                                    |                                                |
|----------------------------------------------------------------------------------------------------|------------------------------------------------|
| Open Day e test d'accesso                                                                                                    |                                                |
| 🖸 Completa i tuoi dati, inserisci la tua cittadinanza                                                                                                    |                                                |
| ATTENZIONE, non pagare l'intermediario per un qualsiasi bollettino Pago Pa se q<br>VALIDA associata al pagamento. Diversamente il pagamento non perverrà MAI a | questi NON rilascia una ricevuta<br>Ill'ateneo |

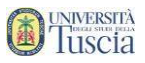

# 19. Clicca sul +

| CITTADINANZA          |                 |   |
|-----------------------|-----------------|---|
| <u>Cittadinanza</u>   | Dal (opzionale) | + |
| Aggiungi cittadinanza |                 | • |
|                       | Procedi >>      |   |

20. Verrà compilata in automatico la cittadinanza italiana, se necessario modificare o integrare

#### 21. Clicca su Procedi

- 22. Viene visualizzata una schermata che riepiloga i dati inseriti
- 23. Se necessario modificare le informazioni clicca su Torna ai dati, altrimenti clicca su **Procedi**

| << Torna ai dati | Procedi >> |
|------------------|------------|
|                  |            |

#### 24. Conferma cliccando su OK

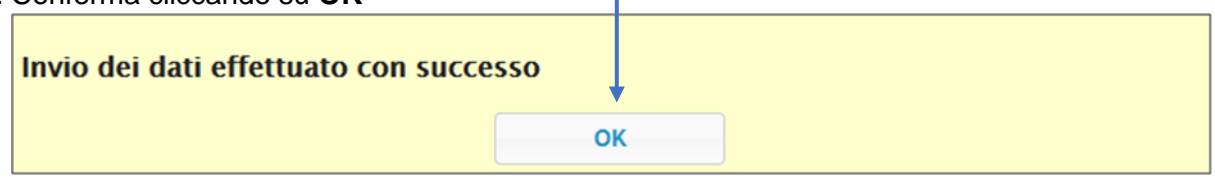

# (Vai al punto 26)

- 25. <u>Se sei già iscritto ad un corso di laurea</u> entra con le credenziali di accesso in tuo possesso, se non te le ricordi fai la procedura "password dimenticata". Una volta entrato:
- 26. Scorrere la pagina fino alla sezione "Iscrizione" e cliccare su "Lauree" e cliccare su <u>Concorsi di ammissione e test d'accesso</u> e apparirà:

| SCIENZE DELLA MONTAGNA (L-25 RIEŤI)                                                                                                    |            |                     |         |
|----------------------------------------------------------------------------------------------------|------------|---------------------|---------|
| BANDO PER L'AMMISSIONE ALLA SCUOLA DI SPECIALIZZAZIONE PER LE PROFESSIONI LEGALI, 29 OTTOBRE<br>2020<br><i>Test di valutazione</i><br>• SCUOLA DI SPECIALIZZAZIONE PER LE PROFESSIONI LEGALI | 29/10/2020 | 09/10/2020<br>13:00 | Prenota |
| TEST DI ACCESSO AL CDI A ORIENTAMENTO PROFESSIONALE IN "PRODUZIONE SEMENTIERA E VIVAISMO"                                                                                                    |            |                     |         |

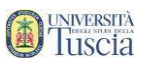

27. Clicca sul pulsante **Prenota** in corrispondenza del Bando per l'ammissione alla Scuola di Specializzazione e poi su **Procedi** e viene visualizzata una schermata che riepiloga i dati inseriti

| 28. | clicca su <b>Sì, Procedi</b> | $\checkmark$   |
|-----|------------------------------|----------------|
|     | << Torna indietro            | Si, Procedi >> |

### 29. Il sistema dà conferma dell'avvenuta prenotazione

### 30. Clicca su Torna al dettaglio della prenotazione

31. Clicca su Inviami il promemoria (formato pdf) in mail

| PRENOTAZIONE   |                                                                        |  |
|----------------|------------------------------------------------------------------------|--|
| Identificativo | 3667093.62                                                             |  |
| Promemoria     | Promemoria (formato pdf) - Inviami il promemoria (formato pdf) in mail |  |
|                | Vai alla pagina dei pagamenti                                          |  |

- 32. Identifica l'e-mail ricevuta da **segreterie@unitus.it** con oggetto: "Prenotazione prova Scuola Specializzazione per le Professioni Legali"
- 33. A questo punto nella schermata iniziale in alto a sinistra vai su "Novità per te"

| La piattaforma GOMP usa cookie tecnici. Continuando la navigazione in q                                             | ieste pagine ne accetti l'utilizzo. Chiudi       | Informazioni s       | ui cookie     |      |
|----------------------------------------------------------------------------------------------------|--------------------------------------------------|----------------------|---------------|------|
| <u>UNVERSITÀ</u><br>Tuscia                                                                                          |                                                  |                      |               |      |
| Dati personali 🚽 Carriera 🚽 Iscrizione 🗣 Tasse e contributi 🚽 Impostazioni 🚽                                        |                                                  | Help                 | Home          | Esci |
| i in Home >                                                                                                    |                                                  |                      |               |      |
| Novità per te                                                                                                    |                                                  |                      |               |      |
| Devi pagare 25 euro                                                                                                 |                                                  |                      |               |      |
| ATTENZIONE, non pagare l'intermediario per un qualsiasi bollettino Pago Pa se questi NON rilascia<br>MAI all'Ateneo | una ricevuta VALIDA associata al pagamento. Dive | ersamente il pagamer | nto non perve | rrà  |
|                                                                                                    |                                                  |                      |               |      |

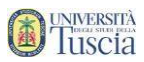

# 34. cliccare su "Devi pagare 25 euro" dove si verrà indirizzati alla seguente pagina:

| La pia                                                     | ttaforma GOMP usa cookie tecnici.<br>UNIVERSITÀ<br>UNIVERSITÀ<br>UNICEI                                                                        | Continuando la navigazione in que                                      | este pagine ne accetti l'utiliz<br>IT   EN f                  | zo. Chiudi Informazioni sui cookie<br>smart edu<br>STUDENTI<br>smart GEW |
|------------------------------------------------------------|----------------------------------------------------------------------------------------------------|------------------------------------------------------------------------|---------------------------------------------------------------|--------------------------------------------------------------------------|
| ati personali 🚽                                            | - Carriera 🚽 Iscrizione 🚽 Tasse                                                                                                    | e contributi 👻 Impostazioni 👻                                          |                                                               | Help Home Esci                                                           |
| ASSE, CON                                                  | ributi e pagamenti                                                                                                    |                                                                        |                                                               | Help On-Line                                                             |
| Da pagare                                                  | Già pagati                                                                                                    |                                                                        |                                                               |                                                                          |
|                                                            | Descrizione                                                                                                    |                                                                        | Importo                                                       | Scadenza                                                                 |
|                                                            | •                                                                                                    |                                                                        |                                                               |                                                                          |
| 0                                                          | 2019/2020 contributo di partecipazione - Dottorato di Ricerca (35°ciclo) - Diritto dei mercati europei e globali. Crisi, diritti, regolazione. |                                                                        | EUR 25,00                                                     | 01/08/2019                                                               |
| TOTALE SELEZIONATO                                         |                                                                                                    |                                                                        | EUR 0,00                                                      |                                                                          |
| Avviso di pagamento (bollettino) Invia avviso di pagamente |                                                                                                    |                                                                        | bollettino) in mail                                           | Paga ora                                                                 |
|                                                            | pagoPA                                                                                                    | pagoPA è un'iniziativa che consent<br>Pubblica Amministrazione. Per ma | te a cittadini e imprese di p<br>ggiori informazioni sito wel | pagare in modalità elettronica la<br>6 AGID.                             |

dove sarà possibile scaricare il bollettino per effettuare il pagamento (tramite: banca, tabaccaio, ricevitoria, bancomat, supermercato) oppure procedere al pagamento immediato con Carta di credito.

Nota Bene: a pena di esclusione, il pagamento dovrà essere effettuato entro lo stesso termine di scadenza del bando. Allegare la copia della ricevuta di pagamento alla domanda di partecipazione.

Per eventuali problemi tecnici in merito alla registrazione rivolgersi a helpsistemi@unitus.it .